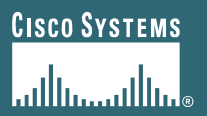

## **SVO Submit Enhancements**

### **Notes: Training Slide Deck**

- New enhancements highlighted in Red
- Navigation tips highlighted in Blue
- Screen shots are displayed in navigation order but are not all from the same test service order – several different orders were created to provide screen shots of the various enhancements where possible

### **User Logs into SVO Tools – Main Page**

- 1) Log in with CCO user ID and Password
- 2) Click the "Service Order Submit Tool" hyperlink

| <u> </u>                                                                                                    |             |
|----------------------------------------------------------------------------------------------------|-------------|
| Links Address 🥘 http://tools-stage.cisco.com/serviceordertools/svosubmit/tools.do                                                                                                    | <i>∂</i> Go |
| j ← Back ← → → ② 😰 🚰   ③ Search 💿 Favorites ③ Media 🎯   🔁 ← 🎒 🔄 🔄 🚔                                                                                                    |             |
| CISCO SYSTEMS                                                                                                    | e Map       |
| attilitumentilitum Ordering GO                                                                                                    | <u>e</u>    |
|                                                                                                    |             |
| ORDERING + ORDERING Search:                                                                                                    |             |
| ▼ RMA Service Order Tools                                                                                                    | 50          |
| Search All Cisco.com                                                                                                    |             |
| DOWNTIME MAINTENANCE ALL SVO Tools will be brought down for<br>scheduled maintenance on 01-DEC-2005@18:00GMT. All SVO Tools will be<br>brought back up on 02-DEC-2005@06:00GMT.       Toolkit: Roll over tools be<br>Eeedback   Help                                                                                                    | 100         |
| Related Tools         This site provides tools and resources to streamline your service and parts logistics       TAC Service Request Tool         inquiries. Please use the FeedBack       Interference         tool issues & general comments.       US & Canada Service RMA                                                                                                    |             |
| Service Order Submit Tool                                                                                                    | <u>101</u>  |
| Service Order Status Tool                                                                                                    |             |
| View Service Parts Tool View Service Parts Tool View Service Parts Tool NDUSTRY SOLUTIONS   NETWORKING SOLUTIONS   PRODUCTS & SERVICES   ORDERING   TECHNICAL SUPPORT & DOCUMENTATION LEARNING & EVENTS   PARTNERS & RESELLERS   ABOUT CISCO Home   Logged In   Profile   Contacts & Feedback   Help   Site Map @ 1992-2005 Cisco Systems, Inc. All rights reserved. Terms and Conditions, Privacy Statement, Cookie Policy and Trademarks of Cisco Systems, | nc.         |
| 🙆 📄 📄 👘 Internet                                                                                                    | 1.          |

## Service Order Contact page - No user changes

|                                                                                                    | ose Window                                                                                                    | Toolkit: Roll overtools below                                                                                                    |
|----------------------------------------------------------------------------------------------------|----------------------------------------------------------------------------------------------------|----------------------------------------------------------------------------------------------------|
|                                                                                                    |                                                                                                    | Eeedback   Help                                                                                                    |
| Service Order Submit                                                                                                    | ΤοοΙ                                                                                                    |                                                                                                    |
| SVO SUBMIT: Performance i<br>performance issues, resulting in<br>will be brought down on 18NOV<br>be brought back up on 19NOV2 | issues SVO SUBMIT is experiencin<br>n delays in processing. The SVO S<br>/2005@016:00GMT. The SVO SUBM<br>2005@07:00GMT. | DBMIT tool<br>MIT tool will<br>Navigation Tip:                                                                                                    |
| Service Order Contact<br>Note: All fields required.<br>Service Request Title: SVO 11/18/2005                                   |                                                                                                    | The contact details may be modified for the order by updating<br>the phone and email address. Modifications will be carried to<br>the Ship to Contact and Acknowledgement Contact areas<br>displayed on the Service Order Header Page but will not<br>update the CPR profile information directly. To update your<br>CPR profile go to www.cisco.com and click the "Profile" link. |
| Customer Contact Info                                                                                                    | rmation                                                                                                    |                                                                                                    |
| Name                                                                                                    | SVO RMA1                                                                                                    |                                                                                                    |
| Telephone                                                                                                    | 408-5268800                                                                                                    |                                                                                                    |
| Survey Email                                                                                                    | s∨o-test@cisco.com<br>Please note that addresses not o                                                                   | ontaining @ <address> suffix will default to '@cisco.com'.</address>                                                                                                    |
| Survey Preference <ul> <li>Monthly</li> <li>Case by Case</li> </ul>                                                            |                                                                                                    |                                                                                                    |
| Start New Order                                                                                                    | Continue >>                                                                                                    |                                                                                                    |
| Close Window                                                                                                    |                                                                                                    |                                                                                                    |

## **Contract Site Search Page**

| Ele Edit Yjew Favorites Iools Help     Image: Search Image: Search Image: Se | Service Order 9                                                           | Submit Tool - Cisco.com - Microsoft Internet E                                                                                    | xplorer provided by Cisco Systems, Inc.                                                        |       |
|----------------------------------------------------------------------------------------------------|---------------------------------------------------------------------------|----------------------------------------------------------------------------------------------------|------------------------------------------------------------------------------------------------|-------|
| Cisco SYSTEMS     Close Window     Close Window        Close Window <th>∫ <u>F</u>ile <u>E</u>dit <u>V</u>iev</th> <th>v F<u>a</u>vorites <u>T</u>ools <u>H</u>elp</th> <th></th> <th></th>                                                                                                    | ∫ <u>F</u> ile <u>E</u> dit <u>V</u> iev                                  | v F <u>a</u> vorites <u>T</u> ools <u>H</u> elp                                                                                   |                                                                                                |       |
| Cisco Systems       Toolkit: Roll over tool         Service Order Submit Tool         Navigation Tip:         Select the Company Name and Country of the registered customer site. Enter one or more address details to narrow search results. Click the search button to execute search         Customer       Clisco SYSTEMS INC FOR US INTERNAL DEMO EVAL ONLY         Name       Clisco SYSTEMS INC FOR US INTERNAL DEMO EVAL ONLY         Country       United States         Address       Clisco SYSTEMS INC FOR         City       United States         State/Province       None Selected         Operating Unit       None Selected         Image: Internet on the search logic improved performance and search results display quicker.                                                                                                    | ] 🗇 Back 👻 🔿                                                              | - 🙆 🔂 🚮 🛛 🥘 Search 📷 Favorites 🎯 🕅                                                                                                | 1edia 🧭 📴 🚭 🖃 🚉 🏝                                                                              |       |
| Navigation Tip:         Select the Company Name and Country of the registered customer site. Enter one or more address details to narrow search results. Click the search button to execute search         Customer       CISCO SYSTEMS INC FOR US INTERNAL DEMO EVAL ONLY         Customer       CISCO SYSTEMS INC FOR US INTERNAL DEMO EVAL ONLY         Country       United States         Address       NEW! Fuzzy search logic added to this search page. Enhancement will scrub entered information to locate a match with the active contract sites associated to contracts in the Customer's CCO profile. Modification of search logic improved performance and search results display quicker.                                                                                                    | Cisco Syst<br>Juliumul<br>Service Orde                                    | Close Window                                                                                                    | Toolkit: Roll over<br>Eeedback   Hel                                                           | ertoo |
| Customer<br>Name       CISCO SYSTEMS INC FOR US INTERNAL DEMO EVAL ONLY         Cisco SYSTEMS INC FOR         Country       United States         Address       NEW! Fuzzy search logic added to this search page. Enhancement will scrub entered information to locate a match with the active contract sites associated to contracts in the Customer's CCO profile. Modification of search logic improved performance and search results display quicker.                                                                                                    | Navigation Tip:<br>Select the Comp<br>customer site. E<br>search results. | any Name and Country of the registered<br>Inter one or more address details to narro<br>Click the search button to execute search | วพ<br>เ                                                                                        |       |
| Country       United States         Address                                                                                                    | Customer<br>Name                                                          | CISCO SYSTEMS INC FOR US INTERN/<br>CISCO SYSTEMS INC FOR                                                                         | AL DEMO EVAL ONLY 🔽                                                                            |       |
| Address                                                                                                    | Country                                                                   | United States                                                                                                    | <b>NEWI</b> Fuzzy search logic added to this search                                            |       |
| City to locate a match with the active contract sites associated to contracts in the Customer's CCO profile. Modification of search logic improved performance and search results display quicker.                                                                                                    | Address                                                                   |                                                                                                    | page. Enhancement will scrub entered information                                               | n 🛛 🗌 |
| State/Province       None Selected       Image: mail of the selected       Image: mail of the selected         Operating Unit       None Selected       Image: mail of the selected       Image: mail of the selected         Image: Image:                                                                                                    | City                                                                      |                                                                                                    | to locate a match with the active contract sites associated to contracts in the Customer's CCO | 1     |
| Operating Unit None Selected                                                                                                    | State/Province                                                            | None Selected                                                                                                    | profile. Modification of search logic improved                                                 |       |
|                                                                                                    | Operating Unit                                                            | None Selected                                                                                                    | performance and search results display quicker.                                                |       |
|                                                                                                    |                                                                           |                                                                                                    |                                                                                                |       |
|                                                                                                    |                                                                           |                                                                                                    |                                                                                                |       |

#### **Contract Site Addresses Page – No user changes**

| <b>e</b>                                                                                                    | Serv                                                                                                    | ice Order Submit Tool - Cisco.com - Microsoft Int                                                                                                    | Navigation Tip:                                                                                                    | ×        |
|----------------------------------------------------------------------------------------------------|----------------------------------------------------------------------------------------------------|----------------------------------------------------------------------------------------------------|----------------------------------------------------------------------------------------------------|----------|
|                                                                                                    | <u>F</u> ile                                                                                                    | <u>E</u> dit <u>V</u> iew F <u>a</u> vorites <u>T</u> ools <u>H</u> elp                                                                                                   | The list of results located will display on this page. To                                                                                                    | į.       |
|                                                                                                    | 🕁 Ba                                                                                                    | ick 👻 🔿 👻 😰 🚮 🛛 🥘 Search 🛛 😹 Favorite:                                                                                                    | narrow search results, address details may be added to the                                                                                                    |          |
| c                                                                                                    | ont                                                                                                    | ract Site Addresses                                                                                                    | search page. If there were no sites found, click the back<br>button and modify search criteria or at minimum select                                                                                                    | <u>-</u> |
|                                                                                                    | Con                                                                                                    | tract Site Addresses                                                                                                    | Registered Customer Site Name and Country – a list of all                                                                                                    |          |
| C CISCO SYSTEMS INC FOR US INTERNAL DEMO E<br>4949 HELLYER AVE<br>SAN JOSE, CA-95138<br>US<br>[CUST ACCT#-1703] LOCATION-959754] CONT<br>CPR Profile. |                                                                                                    | registered sites for that Customer Name and Country will<br>display if they are associated to a contract in the customer's<br>CPR Profile.                                |                                                                                                    |          |
|                                                                                                    | C CISCO SYSTEMS INC FOR US INTERNAL DEMO EVAL ONLY (Contract Site) (CISCO US OPERATING UNIT)<br>4949 HELLYER AVE<br>SILVER CREEK CUBE A4-7<br>SAN JOSE, CA - 95138<br>US<br>ICUST ACCT#-1703   LOCATION-992945   CONTRACT NUMBER-1019309] |                                                                                                    |                                                                                                    |          |
|                                                                                                    | C CISCO SYSTEMS INC FOR US INTERNAL DEMO EVAL ONLY (Contract Site) (CISCO US OPERATING UNIT)<br>4949 HELLYER AVE<br>SAN JOSE , CA - 95138<br>US<br>[CUST ACCT#1703   LOCATION-1076076   CONTRACT NUMBER-1019309]                          |                                                                                                    |                                                                                                    |          |
|                                                                                                    | 0                                                                                                    | CISCO SYSTEMS INC FOR US INTERNAL DEMO EX<br>4949 HELLYER AVENUE<br>SILVER CREEK MANUF. FAC.<br>SAN JOSE , CA - 95138<br>US<br>[CUST ACCT#-1703   LOCATION-1538577   CONT | AL ONLY (Contract Site) (CISCO US OPERATING UNIT)                                                                                                    | <b>-</b> |
| li                                                                                                    |                                                                                                    |                                                                                                    |                                                                                                    |          |
| E                                                                                                    | Done                                                                                                    | •                                                                                                    | Sector Sector Se | //       |
| Sess                                                                                                    | ion Num                                                                                                    | ber                                                                                                    |                                                                                                    | 6        |

## **Contract Site Search – No Result Found**

| 🚈 Service Order 9                 | iubmit Tool - Cisco.com - Microsoft Internet Explorer provided by Cisco Systems, Inc.                                                                                                    | × |
|-----------------------------------|----------------------------------------------------------------------------------------------------|---|
| Eile Edit Viev                    | Favorites Tools Help                                                                                                    |   |
| ] 🗇 Back 👻 🔿 🕙                    | 🖉 🚱 🚰 🔞 Search 📾 Favorites 🛞 Media 🎯 🗟 🖬 🎒 📰 🗐 🏭 🏣                                                                                                    |   |
| Cisco Systi                       | Close Window Toolkit: Roll over tools below                                                                                                    | 1 |
| Service Orde                      | er Submit Tool                                                                                                    |   |
| Attention: No re                  | sult found. Please modify your search criteria and try again.<br>New! Error message, "No Results<br>found", now displays on the search<br>criteria page instead of advancing<br>user to next page and no longer |   |
| Contract Site                     | Search Criteria requires user to click the "Back"                                                                                                    |   |
| You may use aste                  | isks (*) to perform wild-card searches if desired. button to modify search criteria.                                                                                                    |   |
| Location                          |                                                                                                    |   |
| Customer<br>Name                  | CISCO SYSTEMS  CISCO SYSTEMS                                                                                                    |   |
| Country                           | Algeria                                                                                                    |   |
| Address                           |                                                                                                    |   |
| City                              |                                                                                                    |   |
| State/Province                    | Not Applicable 💌                                                                                                    |   |
| Operating Unit                    | None Selected                                                                                                    |   |
| << Back                           | Search >>                                                                                                    | • |
| 🕑 Done                            | 📄 📄 👘 Internet                                                                                                    |   |
| Session Number<br>Presentation_ID | © 2005 Cisco Systems, Inc. All rights reserved.                                                                                                    | 7 |

## Select Contract Service Line Page

| CISCO SYSTEMS                                                                                                    | ose Window भाष                                                                      | Toolkit: Roll over tool s below                                                                                                    |
|----------------------------------------------------------------------------------------------------|-------------------------------------------------------------------------------------|----------------------------------------------------------------------------------------------------|
|                                                                                                    |                                                                                     |                                                                                                    |
| Service Order Submit                                                                                                    | ΤοοΙ                                                                                |                                                                                                    |
| SVO SUBMIT: Performance is<br>performance issues, resulting in<br>will be brought down on 18NOV<br>be brought back up on 19NOV2 | issues SVO SUBMIT<br>n delays in processing<br>√2005@ 16:00GMT. T<br>2005@07:00GMT. | is experiencing<br>Ig. The SVO SUBMIT tool<br>The SVO SUBMIT tool will                                                                                             |
| Select Contract Service                                                                                                    | e Line                                                                              |                                                                                                    |
| Note: All fields required.                                                                                                    |                                                                                     | Navigation Tip: The Service Line field displays a                                                                                                    |
| Service Contract Infor                                                                                                    | mation                                                                              | Customer CDD ID. Company Name and site selected                                                                                                    |
| Customer Contact Name                                                                                                    | SVO RMA1                                                                            | Customer CPR ID, Company Name and site selected.                                                                                                    |
| Customer CPR ID/CCO ID                                                                                                    | SVORMA1                                                                             |                                                                                                    |
| Service Contract Line                                                                                                    | 1019309: Line 2<br>Please note that Se<br>ship-to address.                          | 2: AT&T CORPORATION - SP Base with HW 10 Day RTF SPRTF (ACTIVE)  Contract Line from the drop down list is based on the Customer CPR ID and the previously selected |
| Kack Continue                                                                                                    | iue >>                                                                              |                                                                                                    |
| Close Window                                                                                                    |                                                                                     |                                                                                                    |
| © 1992-2005 Cisco Systems, Inc                                                                                                  | All rights reserved. <u>Ter</u>                                                     | rms and Conditions, Privacy Statement, <u>Cookie Policy</u> and <u>Trademarks</u> of Cisco Systems, Inc.                                                           |

## **Serial Number Entry Page**

| 🚰 Service Order Submit Tool - Cisco.com - Microsoft Internet Explorer provided by Cisco Systems, Inc.                                                                                                    |                                |
|----------------------------------------------------------------------------------------------------|--------------------------------|
| Eile Edit View Favorites Tools Help                                                                                                    | <b>H</b>                       |
| ← Back ▼ → → ⊘ Ø A Q Search R Favorites @Media 🎯 🖏 → 🎒 🗹 🗐 👯 *=                                                                                                    |                                |
| Close Window                                                                                                    | Toolkit: Roll over tools below |
| Navigation Tip: Users are prompted to enter a serial<br>number if the contract associated with the selected site<br>has a serial number required key on the coverage<br>template. For example, AR and MYSNT contract types<br>require a Serial Number entry before continuing with the<br>order entry process. |                                |
| Enter Customer Provided Serial Number: *required                                                                                                    |                                |
| Use the <u>Cisco Product Identification Tool</u> if you need help locating your Serial Number.                                                                                                    |                                |
| Close Window                                                                                                    |                                |
| © 1992-2005 Cisco Systems, Inc. All rights reserved. <u>Terms and Conditions</u> , <u>Privacy Statement</u> , <u>Cookie Policy</u> and <u>Trademarks</u>                                                                                                    | of Cisco Systems, Inc.         |
|                                                                                                    | 💕 Internet 🅢                   |
|                                                                                                    |                                |

## **Serial Number Result Page**

| Service Order Submit Tool - Cisco.ci                                                                                                    |                                 |
|----------------------------------------------------------------------------------------------------|---------------------------------|
| Ede Ede yew Favortes Iools Navigation Tip: An entitlement result will display                                                                           |                                 |
| message box. Users will have option to correct s                                                                                                    |                                 |
| number entry and re-validate corrected entry of r                                                                                                    | Tidy Games + * Personals + **   |
| continue.                                                                                                    | Link • 10 Autors **             |
| Close Window                                                                                                    | Feedback   Hele                 |
| Service Order Submit Tool                                                                                                    |                                 |
| Attention: Serial Number is not covered under any service contract<br>associated with your Cisco.com username.                                          | ging will now include guidance  |
| For additional assistance, please visit <u>Oisco Workdwide Contacts</u> page to find on how to solution on how to solution the call center nearest you. | ve entitlement concerns by      |
| Note: To accept the serial number as entered, click the "Continue" button to proceed. Your service order may be subject to delay.                       | ele menamae contacto page       |
| Enter Customer Provided Serial Number: FAB0414SOJT *required                                                                                            |                                 |
| Use the Cisco Product Identification Tool If you need help locating your Serial Number.                                                                 |                                 |
| << Back Validate Continue >>                                                                                                    |                                 |
| Close Window                                                                                                    |                                 |
| @ 1992-2005 Cisco Systems, Inc. All rights reserved. Terms and Conditions. Privacy Statement, Cookie Policy and Tr                                      | ademails of Cisco Systems, Inc. |
|                                                                                                    |                                 |
| e Done                                                                                                    | S Internet                      |

# **Order Header Page**

| l                                                  | Service Order Heade                                                                                                   | r 🏠                                                                                                    |                                                                                                    |   |
|----------------------------------------------------|----------------------------------------------------------------------------------------------------|----------------------------------------------------------------------------------------------------|----------------------------------------------------------------------------------------------------|---|
| Service Contract Number 1019309: Line 2: AT&T CORP |                                                                                                    | 1019309: Line 2: AT&T CORPORATION - SP Base                                                                                                    | with HW 10 Day RTF SPRTF (ACTIVE)                                                                                                    |   |
|                                                    | Ship To<br>Information                                                                                                | Ship To Address<br>CISCO SYSTEMS INC FOR US INTERNAL DEMO<br>EVAL ONLY<br>4949 HELLYER AVE                                                                                                    | Acknowledgment Contact<br>CPR ID/CCO ID: SVORMA1                                                                                                    |   |
|                                                    | Note: Fuzzy<br>search logic will<br>be extended to<br>the Ship To<br>Address Search<br>option in a future<br>release. | SAN JOSE, CA 95138<br>US<br>Change Ship-to Address<br>Contact<br>SVO RMA1 * required<br>First Name<br>SVO<br>Last Name<br>RMA1<br>Mail Stop<br>Enter Phone Number * required<br>408-5268800<br>Email<br>Enter Email * required<br>svo-test@cisco.com | Telephone   14085268800   408-5268800   Email   svo-test@cisco.com   *required   svo-test@cisco.com    Originator User Id: SVORMA1 (C0) Email: svo-test@cisco.com |   |
|                                                    | Shipment Delivery<br>Options                                                                                          | Service Level<br>Return & Replace<br>Orders for next business day delivery, received after<br>3PM local warehouse time, will be processed the next<br>business day.                                                                                  | Reaction Hour / Day<br>10th Business Day 🖌 *required                                                                                                    |   |
|                                                    |                                                                                                    | Not Applicable                                                                                                    | Z                                                                                                    | • |

## Change Ship To Address Search

| 🚈 Service Order Submit Tool - Cisco.com - Microsoft                                                              | Internet Explorer provided by Cisco Systems, Inc.                                               |                                  |
|----------------------------------------------------------------------------------------------------|-------------------------------------------------------------------------------------------------|----------------------------------|
| File     Edit     View     Favorites     Tools     Help       ↓ ← Back     →     →     ②     ②     △     ○     ○ | <b>Navigation Tip</b> : Use this page if the des<br>to address is different from the previously | ired ship<br>y selected          |
| Modify Ship To Address                                                                                           | registered site. Modify one or more of th fields to search the customer address op              | e address                        |
| Ship To Address Search Criteria                                                                                  | may not be registered on a contract but a                                                       | associated                       |
| Location                                                                                                    | to the customer.                                                                                | ion                              |
| Customer Name None Selected                                                                                      |                                                                                                 | CAPITAL ONE                      |
| CAPITAL ONE                                                                                                    |                                                                                                 |                                  |
| Country United States                                                                                            |                                                                                                 | US                               |
| Address                                                                                                    |                                                                                                 | 5500 COX ROAD<br>Use for Address |
| City                                                                                                    |                                                                                                 | GLEN ALLEN<br>Use for City       |
| State/Province Tennessee                                                                                         |                                                                                                 | VA                               |
| You may use asterisks (*) to perform wild-card searches.                                                         |                                                                                                 |                                  |
| << Back Search >>                                                                                                |                                                                                                 |                                  |
| Close Window                                                                                                    |                                                                                                 | -                                |
|                                                                                                    |                                                                                                 |                                  |
| Cone                                                                                                    |                                                                                                 | 📄 🔮 Internet 🛛 👘                 |

Session Number Presentation ID

## **Ship-to Address Search Results**

| 🎒 Service Ord        | der Submit Tool - Cisco.com - Microsoft Internet Explorer provided by Cisco Systems, Inc.                                                                                                    |  |  |
|----------------------|----------------------------------------------------------------------------------------------------|--|--|
| j Eile Edit<br>j     | View       Favorites       Tools       Help         →       ✓       ✓       ✓       ✓         Mavigation       Tip:       "Select and continue" with one of the alternate ship to addresses that meet your search criteria or click on the "Enter Drop Ship" |  |  |
| Ship To Ad           | button. You may also select the "<<br>button" to<br>modify search criteria.                                                                                                    |  |  |
| Ship To A            | ddresses                                                                                                    |  |  |
| C                    | CAPITAL ONE (CISCO US OPERATING UNIT)<br>ONE INSLOGIC WAY<br>OAK RIDGE , TN - 37830<br>US<br>[CUST ACCT#-17457   LOCATION-2853754]                                                                                                    |  |  |
| C                    | C CAPITAL ONE (CISCO US OPERATING UNIT)<br>4500 QUALITY DRIVE<br>C/O SBC DATACOMM, INC<br>MEMPHIS , TN - 38118<br>US<br>[CUST ACCT#-17457   LOCATION-2110658]                                                                                                |  |  |
| 2 address(es) found. |                                                                                                    |  |  |
| << Back              | Enter Drop Ship Select Site and Continue >>                                                                                                    |  |  |
| ど Done               | Internet                                                                                                    |  |  |

Session Number Presentation\_ID

#### **State Province Requirement – European Countries**

| 🖉 Service Order Submit Tool - Cisco.com                                                                                                    | - Microsoft Internet Explorer provided by Cisco Systems, Inc.                                                               |  |
|----------------------------------------------------------------------------------------------------|----------------------------------------------------------------------------------------------------|--|
| <u> </u>                                                                                                    |                                                                                                    |  |
| ← Back → → → 🙆 🖄 🖄 😡 Sear                                                                                                    | New! The requirement for the State/Province field has been                                                                  |  |
| Service Order Submit Tool                                                                                                    | removed for European Countries on the Enter One-Time Ship To<br>Address page. The State/Province field will default to "Not |  |
| Applicable" when a European Country is selected in the "Count<br>pull down field. Note: The State/Province field will continue to<br>required for other countries when applicable. |                                                                                                    |  |
| Enter One-Time Ship To Address                                                                                                    |                                                                                                    |  |
| One-Time Ship To Address                                                                                                    |                                                                                                    |  |
| Country Virgin Island                                                                                                    | ts, British                                                                                                    |  |
| State/Province Not Applicable -                                                                                                    |                                                                                                    |  |
| << Back Continue >>                                                                                                    |                                                                                                    |  |
|                                                                                                    |                                                                                                    |  |
| ē .                                                                                                    | Internet 🎢                                                                                                    |  |

Session Number Presentation\_ID

#### **Order Header Page – Continued – No user changes**

| Shipment Delivery     | Service Level                                                                                                 | Reaction Hour / Day                                                           | - |  |
|-----------------------|----------------------------------------------------------------------------------------------------|-------------------------------------------------------------------------------|---|--|
| Options               | Return & Replace 💌                                                                                            | 10th Business Day 😪 *required                                                 |   |  |
|                       | Orders for next business day delivery, received after<br>3PM local warehouse time, will be processed the next |                                                                               |   |  |
|                       | business day.                                                                                                 |                                                                               |   |  |
|                       | Entitlement Variance Reason                                                                                   |                                                                               |   |  |
|                       | Not Applicable 🔽                                                                                              |                                                                               |   |  |
|                       | Required only when one or more "Service Options" vary                                                         | rom delivery entitlement commitment.                                          |   |  |
|                       | Labor           Not Applicable         * required if a labor service level i                                  | is selected.                                                                  |   |  |
|                       | Allow Partial Shipment                                                                                        | Commercial Invoice Required                                                   |   |  |
|                       | Yes<br>Selecting<br>the order<br>ship fromNavigation Tip: Select the me<br>                                   | ost appropriate Failure<br>nd Enter a detailed<br>hrough                      |   |  |
|                       | delayed p troubleshooting. Failure Inform                                                                     | mation is used by                                                             |   |  |
| Reference Information | Cisco Business Units and Qua                                                                                  | ality Teams to                                                                |   |  |
|                       | complete Failure Analysis and                                                                                 | improve overall                                                               |   |  |
|                       | Original product quality.                                                                                     | nber                                                                          |   |  |
|                       |                                                                                                    | The set number above may have been modified as a result of a similarit earch. |   |  |
| Failure Information   | Failure Class                                                                                                 | Failure Code                                                                  |   |  |
|                       | Operationa Ture 🔽                                                                                             | HW Fail - Boot Up 💉 *required Failure Code Help 🗗                             |   |  |
|                       | Failure Description                                                                                           |                                                                               |   |  |
|                       | Failure Description                                                                                           |                                                                               |   |  |
|                       |                                                                                                    | *required Note Help II                                                        |   |  |
| Special Instructions  |                                                                                                    |                                                                               |   |  |
| Special instructions  |                                                                                                    | ~                                                                             |   |  |
|                       |                                                                                                    |                                                                               | ~ |  |

#### **Order Header Page – Continued – No user changes**

| Additional Comments                                             |                                                                                                    |                                      |
|-----------------------------------------------------------------|----------------------------------------------------------------------------------------------------|--------------------------------------|
|                                                                 |                                                                                                    | ~                                    |
|                                                                 |                                                                                                    | blada Lista - T                      |
|                                                                 | Text in the Additional Comments field prints on the Picklist and Customer Docs                       |                                      |
|                                                                 |                                                                                                    | 7                                    |
| [ <u>Top</u>   <u>Bottom</u> ]                                  | Navigation Tip: Parts may be ordered by Part ID,                                                     |                                      |
|                                                                 | Part Description, Product family and if creating a                                                   |                                      |
| ATTENTION: To receive a use                                     | er- standard service order parts may be configured by                                                |                                      |
| "Configure a Product by Product delivery of individual and pop- | Product Family. After selecting parts, click the                                                     |                                      |
|                                                                 | submit button                                                                                        |                                      |
|                                                                 | Submit Button.                                                                                       |                                      |
| Part Selection Criteria                                         |                                                                                                    |                                      |
| Select Miscellaneous Part                                       | s hy Part ID                                                                                         |                                      |
| You may use asterisks(*) to per                                 | rform wild-card searches.                                                                            |                                      |
| RP=                                                             |                                                                                                    |                                      |
| or by Part Description                                          |                                                                                                    |                                      |
|                                                                 |                                                                                                    |                                      |
| or by Droduct Family                                            |                                                                                                    |                                      |
| None Selected                                                   | ~                                                                                                    |                                      |
|                                                                 |                                                                                                    |                                      |
| OR                                                              |                                                                                                    |                                      |
| Configure a Product by Pro                                      | oduct Family                                                                                         |                                      |
| None Selected                                                   | ✓                                                                                                    |                                      |
|                                                                 |                                                                                                    |                                      |
| Start New Order                                                 | Continue >>                                                                                          |                                      |
|                                                                 |                                                                                                    |                                      |
|                                                                 |                                                                                                    |                                      |
| [ <u>Top</u> ]                                                  |                                                                                                    |                                      |
| Class Mindawy                                                   |                                                                                                    |                                      |
|                                                                 |                                                                                                    |                                      |
| © 1992-2005 Cisco Systems, Inc.                                 | . All rights reserved. <u>Terms and Conditions, Privacy Statement, Cookie Policy</u> and <u>Trad</u> | <u>emarks</u> of Cisco Systems, Inc. |

## **Verify Page**

#### Verify and Submit Service Order

| Service Order Heade          | er                                                                                                    |                                                                                                    |  |  |  |  |
|------------------------------|----------------------------------------------------------------------------------------------------|----------------------------------------------------------------------------------------------------|--|--|--|--|
| Service Request Number       | <u>602042441</u>                                                                                                    | Service Contract Number<br><u>1019309: Line 2: AT&amp;T</u><br><u>CORPORATION - SP</u><br><u>Base with HW 10 Day</u><br><u>RTF SPRTF (ACTIVE)</u>                                    |  |  |  |  |
| Ship To<br>Information       | Ship To Address<br>CISCO SYSTEMS INC FOR US INTERNAL DEMO EVAL ONLY<br>4949 HELLYER AVE<br>SAN JOSE, CA 95138<br>US<br>Ship To Contact<br>Contact: SVO RMA1<br>Mail Stop:<br>Telephone: 408-5268810<br>Email: svo-test@cisco.com                                                                                                   | Acknowledgment Contact<br>Contact: SVO RMA1<br>Telephone: 408-5268800<br>Email: <u>svo-test@cisco.com</u><br>Originator<br>User Id: SVORMA1 (C0)<br>Email: <u>svo-test@cisco.com</u> |  |  |  |  |
| Shipment Delivery<br>Options | Service Level<br>Return & Replace - 10th Business Day<br>Orders for next business day delivery, received after 3PM local warehouse time, will be processed the next business day.<br>Entitlement Variance Reason<br>Not Applicable<br>Required only when one or more "Service Ontione" years from delivery entitlement commitment. |                                                                                                    |  |  |  |  |
|                              | Add Labor<br>No Field Engineer                                                                                                    |                                                                                                    |  |  |  |  |
|                              | Allow Partial Shipment<br>Y<br>Selecting YES implies multiple ship dates may occur on the order from<br>multiple locations. Selecting NO implies the complete order needs to ship<br>on same date but may ship from multiple locations and the order may be<br>delayed pending a same day ship coordination.                       | Commercial Invoice Required<br>N<br>Select YES if goods will be exported from the US. (A<br>Commercial Invoice will be sent to indicate Customs<br>valuation.)                       |  |  |  |  |
| Reference Information        | Customer PO Number                                                                                                    | Customer Reference Number                                                                                                    |  |  |  |  |
|                              | Original Sales Order Number                                                                                                    | Customer Provided Serial Number                                                                                                    |  |  |  |  |

^

~

## **Verify Page - Continued**

| Failure Information             | Failure Class<br>Operational Failure | Failure Code<br>HW Fail - Boot Up <u>Failure Code Help</u> 🗗 |  |  |  |  |
|---------------------------------|--------------------------------------|--------------------------------------------------------------|--|--|--|--|
|                                 | Failure Description                  |                                                              |  |  |  |  |
|                                 | Failure Description                  |                                                              |  |  |  |  |
| Special Instructions            | Note Help 🗗                          |                                                              |  |  |  |  |
| Additional Comments Note Help C |                                      |                                                              |  |  |  |  |
| Modify Order Head               | er v                                 |                                                              |  |  |  |  |

#### [ Top | Bottom ]

#### Service Order Detail

Assembly Line 1

| Part Number      | Description                                                     | Qty<br>Auth | Part Notes                             |
|------------------|-----------------------------------------------------------------|-------------|----------------------------------------|
| WS-C5002=-TS     | ^CATALYST 5002 2 SLOT CHASSIS<br>W/DUAL POWER SUPPLIES (SPARE)  | 1           | WS-C5002=                              |
| WS-C5002=        | ^Catalyst 5002 2 Slot Chassis w/Dual<br>Power Supplies (spare)  | 1           |                                        |
| TS-SL1_WS-C5002= | OPTIONS FOR SLOT 1                                              | 1           |                                        |
| WS-X5005=-TS     | ACATALYST 5002/5000 SUPERVISOR I<br>(100FX, SMF, 2 PORT)(SPARE) | 1           | WS-C5002=:OPTIONS FOR SLOT 1:WS-X5005= |
| WS-X5005=        | ^Catalyst 5002/5000 Supervisor I<br>(100FX, SMF, 2 port)(spare) | 1           |                                        |
| TS-SW_WS-X5005=  | WS-X5005= SUPERVISOR SOFTWARE<br>OPTIONS                        | 1           |                                        |

## **Verify Page - Continued**

| TS-TROC-000096                                                                                                    | CATOS 2.2 TRAIN OPTIONS                                                                                                    | 1                 |                                                                | ^ |  |  |  |  |  |
|----------------------------------------------------------------------------------------------------|----------------------------------------------------------------------------------------------------|-------------------|----------------------------------------------------------------|---|--|--|--|--|--|
| SFC5K-SUP-2.2.1                                                                                                    | Catalyst 5000 Supervisor System Code       1       WS-C5002=:OPTIONS FOR SLOT 1:WS-X5005=:WS-X5005=         Image Version 2.2(1)       SUPERVISOR SOFTWARE OPTIONS:CATOS 2.2 TRAIN         OPTIONS:SFC5K-SUP-2.2.1 |                   |                                                                |   |  |  |  |  |  |
| Modify Order De                                                                                                    | ətail                                                                                                    |                   |                                                                |   |  |  |  |  |  |
| [ <u>Top</u>   <u>Bottom</u> ]                                                                                                    |                                                                                                    |                   |                                                                |   |  |  |  |  |  |
| ATTENTION: To receive<br>"Configure a Product by<br>delivery of individual and<br>Part Selection Cr                                  | /e a user-specified configuration, please select<br>y Product Family." All other selections will result<br>id non-assembled parts.                                                                                 | in                |                                                                |   |  |  |  |  |  |
| Select Miscellaneous Parts by Part ID         You may use asterisks(*) to perform wild-card searches.         or by Part Description |                                                                                                    |                   |                                                                |   |  |  |  |  |  |
| or by Product Fam                                                                                                    | ily                                                                                                    |                   |                                                                |   |  |  |  |  |  |
| None Selected                                                                                                    | ×                                                                                                    |                   |                                                                |   |  |  |  |  |  |
| OR                                                                                                    |                                                                                                    |                   |                                                                |   |  |  |  |  |  |
| Configure a Product None Selected                                                                                                    | Configure a Product by Product Family None Selected                                                                                                    |                   |                                                                |   |  |  |  |  |  |
| Start New Order Select More Parts Submit                                                                                             |                                                                                                    |                   |                                                                |   |  |  |  |  |  |
| [ <u>Top</u> ]                                                                                                    |                                                                                                    |                   |                                                                |   |  |  |  |  |  |
| Close Window                                                                                                    |                                                                                                    |                   |                                                                |   |  |  |  |  |  |
| © 1992-2005 Cisco Syste                                                                                                    | ms, Inc. All rights reserved. Terms and Condition:                                                                                                    | s, <u>Privacy</u> | Statement, Cookie Policy and Trademarks of Cisco Systems, Inc. | ~ |  |  |  |  |  |

### **Configuration Assembly Notification**

**New!** A pop up box will display a message to inform the user that a configuration assembly is scheduled to ship from a location outside the Ship-To country. The pop message will display after the final submit button is clicked and before the display of the confirmation page. Users will need to click the OK button to acknowledge information.

#### Microsoft Internet Explorer

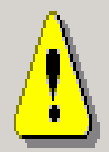

Service Order 80992402 has been created with a configuration assembly and is scheduled to ship from a location outside of the Ship-To location country. Inbound duties and taxes may be applicable to the service order with the exception of EMEA orders whose shipments cross country borders within the EU Free Trade Zone.

If you have any questions, please contact your local Logistic Service Center at US Logistics Management Operation: Email Imo-help@cisco.com or Phone 1-408-526-5744.

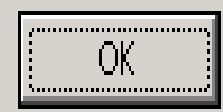

Х

### **Configuration Assembly – SR History Note**

**New!** A note will be appended to the case history section of the Service Request associated to the service order. The message in "**bold**" will display in the SR "Summary Notes" section and the entire message below will display in the "Detailed Notes" section. The contact information are dynamic and will display the LSC contact details based on the service region. The purpose of the pop up message and messages in the Service Request are to inform the customer of the inbound duties and taxes that may apply when a part will be shipped from a configuration depot outside of the Ship-to country.

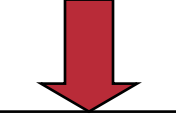

\*\*\* Service Request LOG 2005-12-02 04:59:45.0 GMT, XXCTS\_OM\_DS, Action Type: Service Orders \*\*\*

Service Order 80992402 has been created with different ship from and ship to countries.

Service Order 80992402 has been created with a configuration assembly and is scheduled to ship from a location outside of the Ship-To location country. Inbound duties and taxes may be applicable to the service order with the exception of EMEA orders whose shipments cross country borders within the EU Free Trade Zone.

If you have any questions, please contact your local Logistic Service Center at US Logistics Management Operation: Email Imo-help@cisco.com or Phone 1-800-553-2447 opt 4.

## **Confirmation Page – Restricted Part**

#### [Bottom]

#### Service Order Confirmation

| Service Order Header           |                             |                                                     |  |  |  |  |
|--------------------------------|-----------------------------|-----------------------------------------------------|--|--|--|--|
| RMA/Service Order<br>Number    | 너<br>Service Request Number | New! The scheduled ship date will be langer display |  |  |  |  |
| 80992298                       | 602043467                   | for restricted parts. This will prevent setting an  |  |  |  |  |
| [ <u>Top</u>   <u>Bottom</u> ] |                             |                                                     |  |  |  |  |
| Replacement Par                | ts.                         |                                                     |  |  |  |  |

^

| Misc | Miscellaneous Lines |                |                                                 |             |                        |                        |           |
|------|---------------------|----------------|-------------------------------------------------|-------------|------------------------|------------------------|-----------|
| Line | Return Line<br>Ref  | Part<br>Number | Description                                     | Qty<br>Auth | Requested Ship<br>Date | Scheduled<br>Ship Date | Warehouse |
| 1.1  | 3                   | CISCO2501      | ^Cisco 2501 Ethernet/Dual Serial<br>Router      | 1           | 22-Nov-2005            | 22-Nov-2005            | U06       |
| 2.1  | 4                   | PA-2FE-TX=     | 2-Port Fast Ethernet 100Base TX Port<br>Adapter | 1           | 22-Nov-2005            |                        | U06       |

#### [Top|Bottom]

| Retur             | Return Parts                                                              |  |                                                                |                                                                                                    |             |  |
|-------------------|---------------------------------------------------------------------------|--|----------------------------------------------------------------|----------------------------------------------------------------------------------------------------|-------------|--|
| Line              | ne Shipment Line Ref                                                      |  | Part Number                                                    | Description                                                                                                    | Qty<br>Auth |  |
| 3.1               | 1                                                                         |  | CISCO2501                                                      | *Cisco 2501 Ethernet/Dual Serial Router                                                                                                    |             |  |
| 4.1               | 2                                                                         |  | PA-2FE-TX=                                                     | 2-Port Fast Ethernet 100Base TX Port Adapter                                                                                                    |             |  |
| Return<br>Informa | Return Address<br>Information Cisco Systems, Inc<br>C/O Solectron Service |  | Return Instruction<br>Under the terms a<br>the due date listed | n<br>Ind conditions of Cisco Systems, Inc. RMA policy, please return your R<br>I in the "Return to Cisco by" date field. For issues or concerns with you<br>Interst the Accest Descuery Team listed within the "Curnert" field | MA by<br>Jr |  |

#### **Confirmation Page – Return Replace (RTF) Order**

| 🖻 Service Order Submit Tool - Cisco.com - Microsoft Internet Explorer provided by Cisco Systems, Inc.                                                                                                    |                                                                                                    |                  |                                   |                                                                                                    |             |                                                   |                               |            | × |
|----------------------------------------------------------------------------------------------------|----------------------------------------------------------------------------------------------------|------------------|-----------------------------------|----------------------------------------------------------------------------------------------------|-------------|---------------------------------------------------|-------------------------------|------------|---|
| <u> </u>                                                                                                    | Eile Edit View Favorites Iools Help 🛛 Address 🚳 http://tools-stage.cisco.com/serviceordertools/svosubmit/modify/verify.dc 🛨 🔗 Go 📲 |                  |                                   |                                                                                                    |             |                                                   |                               | 🕶 🤗 Go 🛛 🌉 | ł |
| 🗘 Back 🔹 🔿 🕫 😰 🚰 🥘 Search 🔝 Favorites 🎯 Media 🧭 🛃 🚭 🖃 🚉 🏝                                                                                                    |                                                                                                    |                  |                                   |                                                                                                    |             |                                                   |                               |            |   |
| Serv                                                                                                    | Service Order Submit Tool                                                                                                    |                  |                                   |                                                                                                    |             |                                                   |                               |            | • |
| [Bottom]<br>Service Order Confirmation<br>New! The scheduled ship date will no<br>longer display and the warehouse code will<br>default to 000 for RTF (Return and<br>Replace) service orders. Both will<br>systematically populate when the return |                                                                                                    |                  |                                   |                                                                                                    |             | vill no<br>le code will<br>nd<br>vill<br>e return |                               |            |   |
| Service Order Header       RMA/Service Order       Number       Service Request Number                                                                                                    |                                                                                                    |                  | Service Level                     | line has been received. This will prevent<br>setting an incorrect expectation of the<br>scheduled date for the customer and will |             |                                                   | prevent<br>of the<br>and will |            |   |
| 80992                                                                                                    | <u>401</u>                                                                                                    | <u>602044223</u> |                                   | Return & Rep<br>Day                                                                                                    | ace p<br>h  | hold to the service order.                        |                               |            |   |
| [ <u>Top</u> ]<br>Rep                                                                                                    | <u>Bottom]</u><br>Jacement Par                                                                                                    | ts               |                                   |                                                                                                    |             |                                                   |                               |            |   |
| Misce                                                                                                    | ellaneous Lines                                                                                                    |                  |                                   |                                                                                                    |             |                                                   |                               |            |   |
| Line                                                                                                    | Return Line<br>Ref                                                                                                    | Part Number      | Description                       |                                                                                                    | Qty<br>Auth | Requested Ship<br>Date                            | Scheduled<br>Ship Date        | Warehouse  |   |
| 1.1                                                                                                    | 2                                                                                                    | CISCO2501        | ^Cisco 2501 Ethernet/Du<br>Router | ial Serial 1                                                                                                    |             |                                                   |                               | 000        |   |
|                                                                                                    |                                                                                                    |                  |                                   |                                                                                                    |             |                                                   |                               |            | • |
| <b>e</b>                                                                                                    |                                                                                                    |                  |                                   |                                                                                                    | _           |                                                   | 🛛 🛛 🕹 Interi                  | net        |   |
|                                                                                                    |                                                                                                    |                  |                                   |                                                                                                    |             |                                                   |                               |            |   |

### **Ship Notification**

From: cs-support (mailer list) Sent: Wednesday, November 30, 2005 8:39 AM To: Lorraine Lim -X (Ilim - CRM Technologies at Cisco) Subject: Service Order Shipment Notification - Service Order Number 80992375, Delivery Set Number 803205800

Greetings,

This notification is to inform you that the following items have shipped.

#### Service Order #: 80992375

Reference #: Create Date: 30-NOV-05 Shipped Date: 30-NOV-05 Service Level: Advance Replacement Reaction Hour: Next Business Day

#### Ship to Information

Company Name: CAPITAL ONE Ship To Address: 5500 COX ROAD SUITE M

GLEN ALLEN, VA, 23060 US Ship To Contact: SVO RMA1

#### **Shipment Line(s) Detail**

 Line
 Delivery Set # Product
 Qty Shipped
 Unit Serial #

 1.1
 803205800
 CISCO2501
 1
 80992375-11

Carrier: Tracking Number(s):

NOTES:

Should you have any questions, please reference the Replacement contact information displayed on the SVO Status Results page for "Service Order# 80992375 " <u>http://tools-</u> dev.cisco.com/serviceordertools/svostatus/queryResults.do?searchType=ORDER\_NUMBER&searchValue=80992375

This e-mail was sent from a notification-only e-mail address that cannot accept incoming e-mail. Please do not reply to this message.

**New!** Email Notification will be sent each time a shipment occurs for a delivery set on an order. The notification will be sent to the ship to contact and acknowledgement contact on the service order and includes a hyperlink to the SVO Status Tool for the specific order.